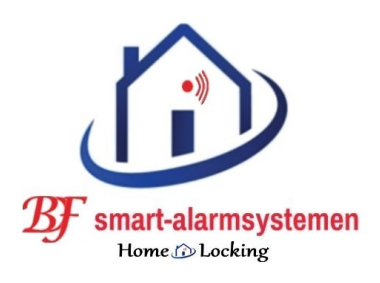

# WiFi water-detector. T-2016

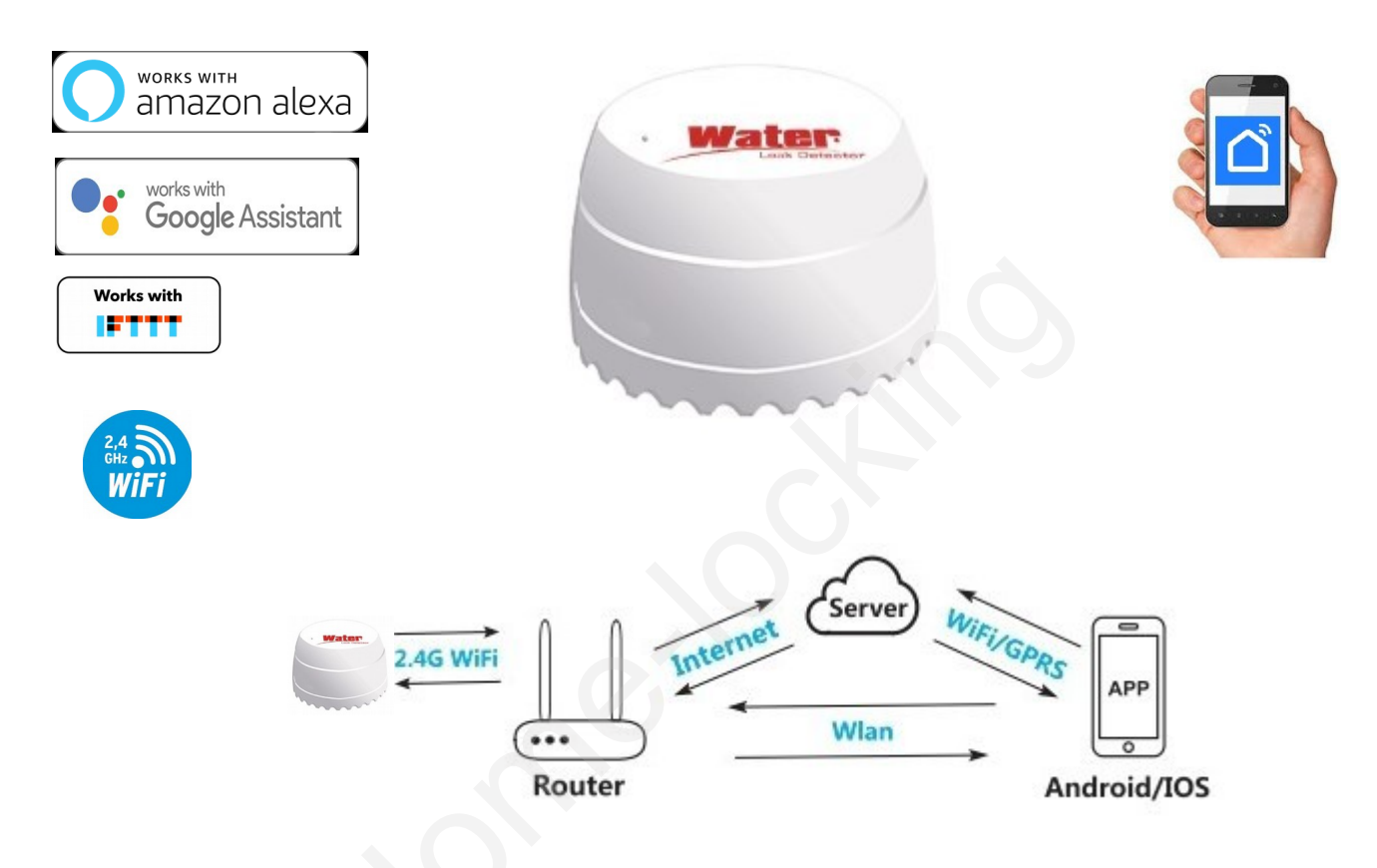

1. <u>Download de app Smart life of Tuya.</u>

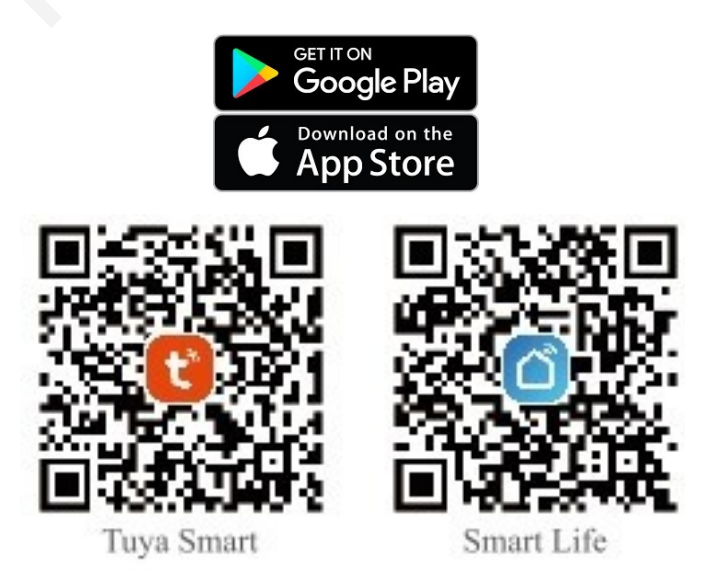

#### 2. Batterijen plaatsen in water-detector.

Plaats de DC3V CR123A batterijen in de juist richting in de water-detector.

#### 3. <u>Registreren.</u>

Maak een account aan in de app Smart life of Tuya.

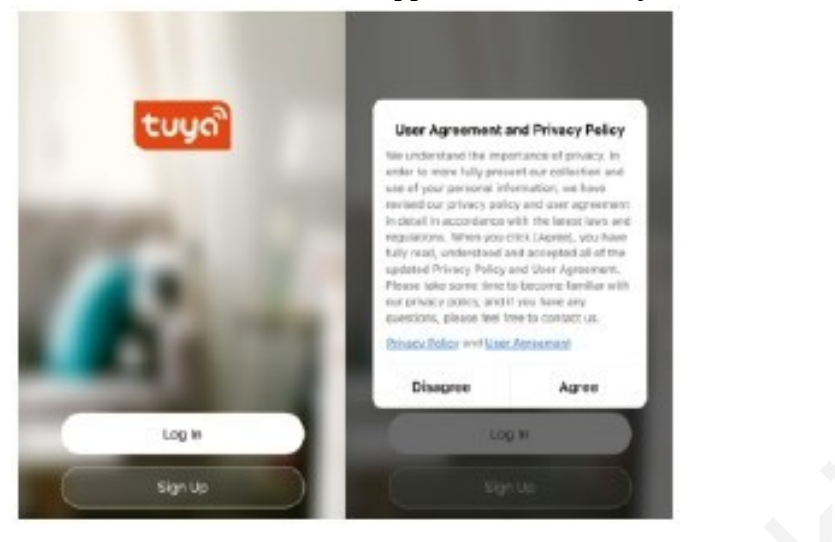

4. <u>Detector toevoegen in de app.</u>

Klik op de "+" rechts boven op de hoofdpagina selecteer daarna "Security&Sensors" selecteer daarna "Sensor (wifi) " om de detector te vinden.

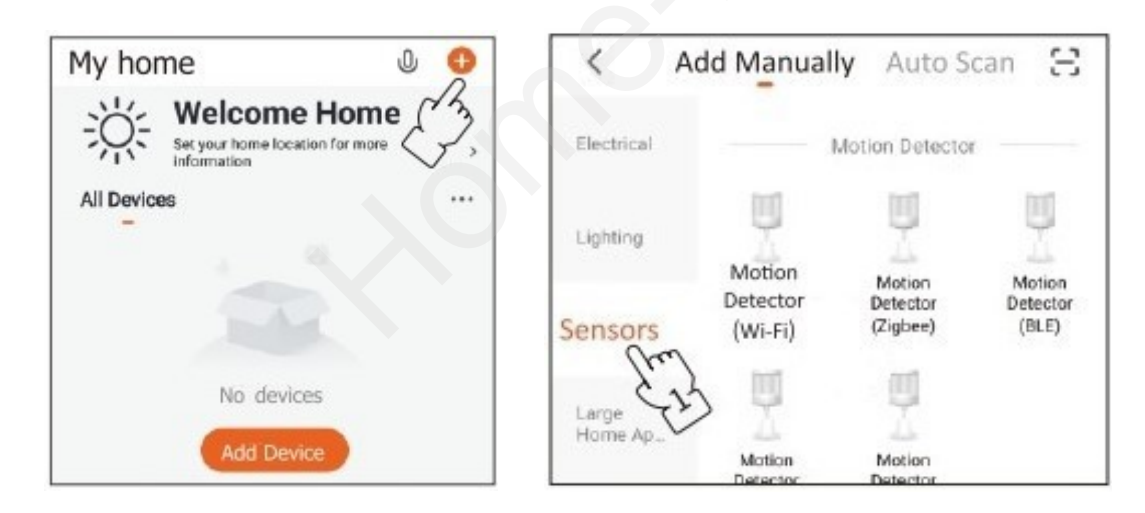

## 5. Detector verbinden met een wifi netwerk.

Er zijn 2 methodes om de detector te verbinden met een wifi netwerk.

| Cancel                                                                                                 | EZ Mode ⇔       |
|----------------------------------------------------------------------------------------------------|-----------------|
| Reset the de                                                                                           | EZ Mode Default |
| Power on the dev<br>indicator is blinkin<br>Note: please compa<br>distribution within 3<br>the device. | AP Mode         |
|                                                                                                    |                 |

## A. EZ functie.

Duw op de reset knop gedurende 8 sec. met een pin.

Wanneer de led snel knippert kies je wifi (2,4GHz) en geef je jou wachtwoord in voor dat betreffende wifi netwerk.

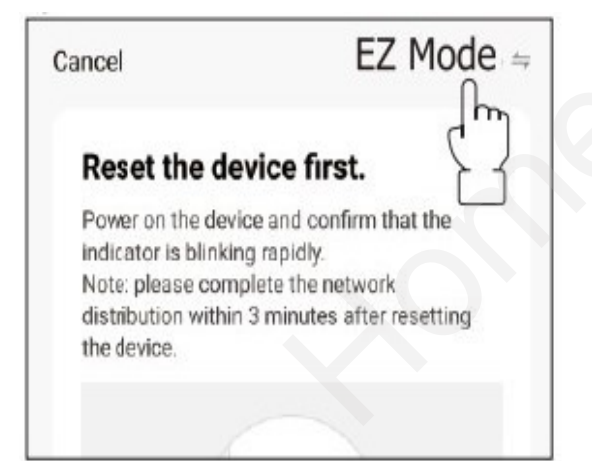

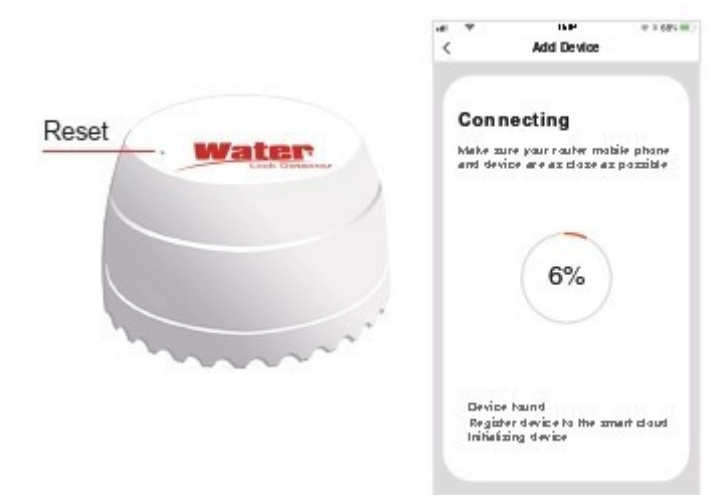

# B. <u>AP functie.</u>

Duw op de reset knop gedurende 8 sec. met een pin.

Wanneer de led snel knippert,druk je terug 8 sec de reset knop in en wanneer de led langzaam knippert kies je wifi (2,4GHz) en geef je jou wachtwoord in voor dat betreffende wifi netwerk. Kies daarna AP functie rechts boven in de hoek.

Daarna druk je op "Next" en hij laat je een lijst zien en kies hierin "Smartlife\_XXXX" om de detector te verbinden met jou wifi netwerk.

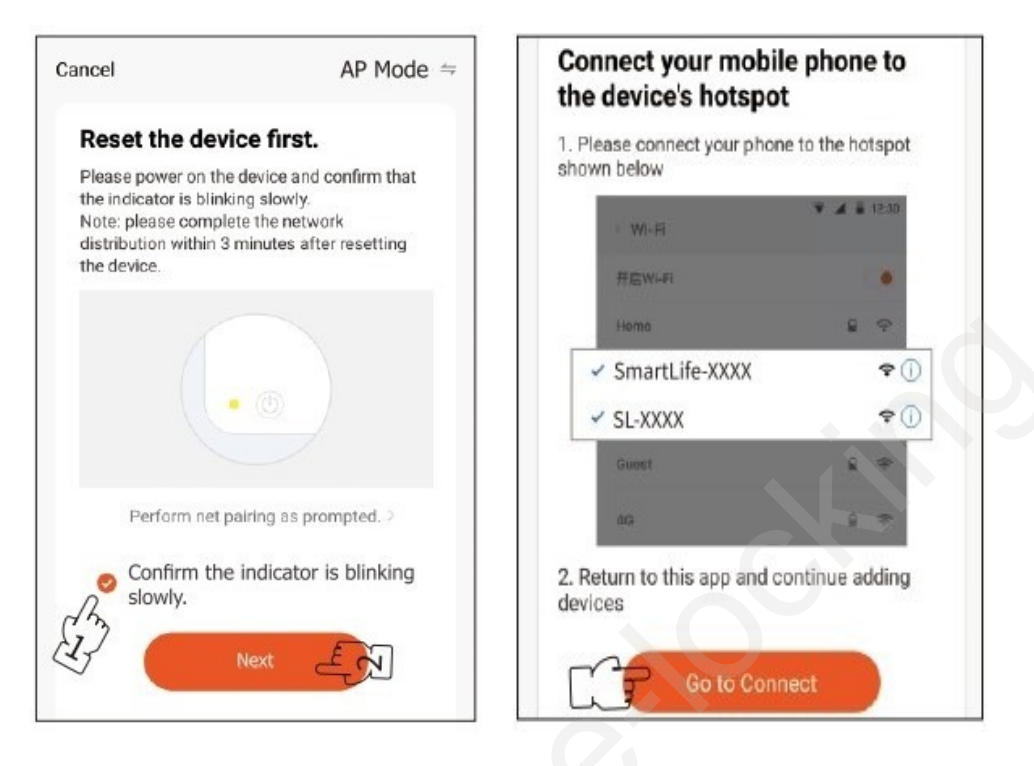

# 6. Werking water-detector testen.

Klik op de "water drup" knop wanneer het netwerk succesvol is gekoppeld met de water-detector en ga naar de hoofdpagina.

Als de sonde in het water komt, zal het logo voor waterlekkage verschijnen (alarm elke vijf minuten)

Wanneer je de sonde uit het water haalt zal het logo van de waterlekkage getoond worden.

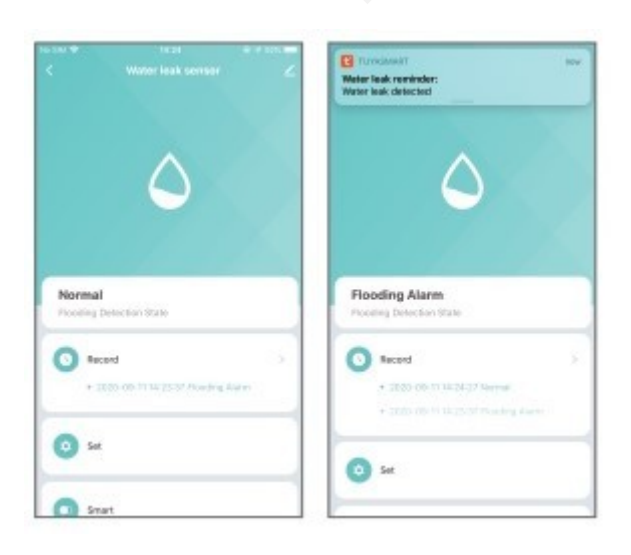